# くれしんインターネットバンキング定期預金解約手順

くれしん個人インターネットバンキングサービスで開設した定期預金の解約を行います。

### 1. 定期メインメニュー

ログイン後の画面で画面左の【定期】をクリックし、定期業務一覧画面から【定期解約】をクリック します。

| 🥦 殘高服会        | 重要なお知らせ                                |                        |                                        |                             | 定期預入                |
|---------------|----------------------------------------|------------------------|----------------------------------------|-----------------------------|---------------------|
| 🏷 入出金明細照会     | <ul> <li>9 ログインパスワードを変更してから</li> </ul> | 568日間経過しております。安全のため、こち | r–thu∰str BC                           |                             |                     |
| 15. 16.12     | らより変更を行ってください。                         |                        |                                        |                             |                     |
| 101 税金·各種 隆 🔛 | 様の代表口座                                 |                        |                                        | ナリニロ広いと中地落合。                | へ 7面上 1 わぶ - 元字 ナーナ |
| 定用            | 普遍預金(残高)                               |                        | ~~~~~~~~~~~~~~~~~~~~~~~~~~~~~~~~~~~~~~ | 又伝元口座がつ走期預並へ                | UMINANO CERS.       |
| サービス一覧 🗸      | 216                                    | (支払可能残高:円) 構高を表示       | 🚫 定期解約                                 | 定期預金および総合口座定                | 期の解約を行います。          |
|               | この口座の入出金明細を開会                          | > この口座から振込 >           |                                        | to be all to the day of the |                     |

## 2. 口座選択画面

| 解約する口座                                                                                                    | を選択し、         | 次へをクリッ             | ヮクします      | 0             |        |
|----------------------------------------------------------------------------------------------------|---------------|--------------------|------------|---------------|--------|
| び 残高照会                                                                                                    | 金 🗾 🐜 扳 込     | <u>河</u> 定 期 🔷 諸届け | 2 契約者 情報変更 | ■ 取引履歴<br>照 会 |        |
|                                                                                                    |               |                    | 定期預        | 入 定期解約        | 定期口座照会 |
| 定期解約                                                                                                    |               |                    | ۵۵         | のベージのご利用ガイト   | *      |
| 定期解約□座選択 ▶ 定期預金内容 ▶ 前                                                                                                    | 辩约内容確認 ▶ 取引結果 |                    |            |               |        |
| ■定期預金を解約する口座                                                                                                    | を選択して、「次へ」オ   | ドタンを押してください。       |            |               |        |
| 定期解約口座選択                                                                                                    |               |                    |            | 全件数:21        | 4      |
| お取引店                                                                                                    | 科目            |                    | 口座番号       |               |        |
| <ul> <li>■      ■      ■      ■      ■      ■      ■      ■      ■      ■      ■      ■      ■      ■      ■      ■      ■      ■      ■      ■      ■      ■      ■      ■      ■      ■      ■      ■      ■      ■      ■      ■      ■      ■      ■      ■      ■      ■      ■      ■      ■      ■      ■      ■      ■      ■      ■      ■      ■      ■      ■      ■      ■      ■      ■      ■      ■      ■      ■      ■      ■      ■      ■      ■      ■      ■      ■      ■      ■      ■      ■      ■      ■      ■      ■      ■      ■      ■      ■      ■      ■      ■      ■      ■      ■      ■      ■      ■      ■      ■      ■      ■      ■      ■      ■      ■      ■      ■      ■      ■      ■      ■      ■      ■      ■      ■      ■      ■      ■      ■      ■      ■      ■      ■      ■      ■      ■      ■      ■      ■      ■      ■      ■      ■      ■      ■      ■      ■      ■      ■      ■      ■      ■      ■      ■      ■      ■      ■      ■      ■      ■      ■      ■      ■      ■      &lt;</li></ul> | 定期 定期         | 9999999            |            |               |        |
|                                                                                                    |               |                    |            | 次へ            | 1      |
|                                                                                                    |               |                    |            |               | _      |

#### 3. 解約明細選択画面

| 残高照会     《*********************************                                                                                                    | 入出金 一 一 一 一 一 一 一 一 一 一 一 一 一 一 一 一 一 一 一                                                                                          | 振込 📁                                                                                | 定期                                                  | 9                                              | 諸届け                                                               | <ul> <li>契約者<br/>情報変更</li> <li>定期預入</li> </ul>                  | ■ 取引履歴<br>照 会<br>、 定期解約 5                                                                  | を 期口 座照会 | <b>※</b> 解約              | ]区分                                      | につい                | って          |    |
|----------------------------------------------------------------------------------------------------|----------------------------------------------------------------------------------------------------|-------------------------------------------------------------------------------------|-----------------------------------------------------|------------------------------------------------|-------------------------------------------------------------------|-----------------------------------------------------------------|--------------------------------------------------------------------------------------------|----------|--------------------------|------------------------------------------|--------------------|-------------|----|
| 期解約                                                                                                    |                                                                                                    |                                                                                     |                                                     |                                                |                                                                   | @ Z Ø                                                           | ページのご利用ガイド                                                                                 |          | ●予約解<br>満期 E             | <u>¥約</u><br>1に解                         | 約のう                | っえ指定        | 口座 |
|                                                                                                    |                                                                                                    |                                                                                     |                                                     |                                                |                                                                   |                                                                 |                                                                                            |          |                          |                                          | 1                  |             |    |
| ■解約したい定期預き<br>また解約区分が「一<br>解約する際には「中<br>《解約区分が「解約不可」。<br>《解約区分が「予約中」とな                                                                                                    | を選択して、「次へ<br>選択一」となってい<br>途解約」を選択して<br>たなっている定期預金を<br>いている定期預金は、                                                                   | いボタンを押し<br>る定期預金を<br>ください。<br>解約したい場合に<br>すでに定期解約の                                  | ノてくだ:<br>:解約す<br>は、当金M<br>のお申込:                     | さい。<br>する場合、<br>庫の窓口ま <sup>-</sup><br>を受け付け    | 満期日に解約<br>でお問い合わせく<br>ています。                                       | 対する際には「-<br>(ださい。                                               | 予約解約」、中途                                                                                   |          | に入金<br>中途解<br>操作完        | をしま<br><b> 約</b><br>了時                   | す。<br>点で解          | 解約のう        | え指 |
| 解約したい 定期預会<br>また解約区分が「一<br>解約する際には「中<br>※解約区分が「解約不可」、<br>※解約区分が「解約不可」、<br>※解約区分が「予約中」とな<br>定期預金内容                                                                                     | を登録択して、「次へ<br>遺択一」となってい<br>達解約」を選択して<br>なっている定期預金す。<br>いる定期預金は、                                                                    | 、」ボタンを押し<br>る定期預金を<br>「ください。<br>解約したい場合!:<br>すでに定期解約の                               | /てくだ:<br>:解約す<br>は、当金加<br>のお申込:                     | さい。<br>する場合、<br>庫の窓口ま<br>を受け付け                 | 満期日に解終<br>でお問い合わせく<br>ています。                                       | 対する際には「 <sup>4</sup><br>(ださい。                                   | 予約解約」、中途<br>全件数: 8件                                                                        |          | に入金<br>中途解<br>操作完<br>定口応 | えしま<br>¥約<br>ゴロホ                         | す。<br>点で解<br>全 1 す | 解約のう        | え指 |
|                                                                                                    | を登選択して、「次々<br>違択一」となってい<br>注解約」を選択して<br>となっている定期預金を<br>いっている定期預金種類                                                                 | い」ボタンを押し<br>る定期預金を<br>にください。<br>解約したい場合に<br>すでに定期解約の<br>お預り金額                       | 、てくだ:<br>・解約す<br>は、当金加<br>のお申込・                     | さい。<br>する場合、<br>庫の窓口ま<br>き受け付け<br>預入期間         | 満期日に解約<br>でお問い合わせく<br>ています。                                       | 対する際には「 <sup>-</sup><br>(ださい。<br>満期日                            | 予約解約」、中途<br>全件数:3件<br>満期時の取扱い                                                              |          | に入金<br>中途解<br>操作完<br>定口座 | を<br>しま<br><b>幹約</b><br>了<br>時<br>い<br>入 | す。<br>点で解<br>金しま   | ¥約のう<br>ミす。 | え指 |
| <ul> <li>解約したいと実規預合</li> <li>また解約区分が「ー・<br/>解約区分が「解約下す」</li> <li>解約区分が「新約・可」</li> <li>定期預金内容</li> <li>解約区分</li> <li>あ預り</li> <li>○ 予約編約</li> <li>33</li> </ul>                        | 25 選択して、「次へ<br>選択一」となってい<br>注解約1を選択して<br>たなっている定期預金な。<br>まっている定期預金は、<br>を期預金種類<br>ネット定期元金<br>継続                                    | 1ボタンを押用<br>る定期預金を<br>てください。<br>解約したい場合は<br>第約したい場合は<br>ののの円<br>お預り金額<br>10,000円     | レてくだ。<br>解約す<br>は、当金成<br>のお申込<br>利率予<br>0.11% 1     | さい。<br>する場合、<br>庫の窓口ま<br>を受け付け<br>預入期間<br>1年 2 | 満期日に解線<br>でお問い合わせく<br>ています。<br>あ預り日<br>2017年09月20日                | わする際には「 <sup>-</sup><br>ださい。<br><mark>満期日</mark><br>2018年09月20日 | 予約解約」、中途<br>全件数:3件<br>満期時の取扱い<br>元金継続                                                      |          | に入金<br>中途解<br>操作完<br>定口座 | をしま<br><b>¥約</b><br>三了時<br>至に入           | す。<br>点で解<br>金しま   | 幹約のう<br>ミす。 | え指 |
| <ul> <li>解約したいと定期預算また解約区分が「−<br/>解約する院には「中<br/>解約区分が「こお」マー」、</li> <li>案約区分が「こお」マー」、</li> <li>定期預金内容</li> <li>解約区分</li> <li>売額についており、</li> <li>の3</li> <li>一選択一</li> <li>44</li> </ul> | を選択して、「次へ<br>選択一」となってい<br>注解約1を選択して<br>なっている定期預金を<br>よっている定期預金を<br>第一<br>を現現金を<br>種類<br>ネット定期元金<br>維統<br>ネット定期元金<br>業数の<br>な<br>北統 | 、」ボタンを押し、<br>る定期預金を<br>ください。<br>解約したい場合に<br>すでに定期解約の<br>あ預り金額<br>10,000円<br>10,000円 | レマくだ。<br>解約す<br>よ、当金成<br>のお申込<br>0.11% 1<br>0.11% 3 | さい。<br>庫の窓口ま:<br>落受け付け<br>指本                   | 満期日に解約<br>でお問い合わせく<br>ています。<br>あ預り日<br>1017年09月20日<br>1017年09月20日 | わする際には「 <sup>-</sup><br>ださい。<br>2018年09月20日<br>2020年09月20日      | <ul> <li>予約解約」、中途</li> <li>金件数:3件</li> <li>満期時の取扱い</li> <li>元金継続</li> <li>元1金継続</li> </ul> |          | に入金<br>中途解<br>操作完<br>定口座 | をしま<br><b> 軽</b> 了時<br>軽に入               | す。<br>点で解<br>金しま   | ¥約のう<br>ミす。 | え指 |

### 4. 定期解約確認画面

3で選択した定期解約情報を確認し、<u>確認用パスワード</u>を入力のうえ<u>実行</u>をクリックします。 なお、ワンタイムパスワードサービスをご利用のお客様は、<u>ワンタイムパスワード</u>を入力のうえ 実行をクリックします。

#### ワンタイムパスワードサービスを ワンタイムパスワードサービスを をご利用でないお客様の確認画面 ご利用いただいているお客様の確認画面 ◎ 現風除金 🖋 入出金 📻 毎 込 💋 定 用 🗇 跳艇け 🎦 見約者 🧮 数 前期数 ③ 現高協会 👋 入出金 🚝 🖉 毎 辺 💋 定 期 🔷 諸協け 🎦 長約者 🗮 取引用型 定期預入 定期解的 定期口座原会 定期預入 定期解約 定期口座積会 定期解約 () このページのご利用ガイド 定期解約 ③このベージのご利用ガイド NUCLEAR + 2888and + 841082 + 85168 開始口座遺伝 > 実現後から下 > **同から発送** > 取引は風 解約する定期預金の定期解約情報を確認してください。 確認の後、確認用バスワードを入力して、「実行」ボタンを押してください。 解約する定期預金の定期解約情報を確認してください。 確認の後、確認用パスワードを入力して、「実行」ボタンを押してください。 振替先口座 お取引店 14日 本店営業部 音通 0000001 口皮委号 振替先口座 5.取引成 本区至至35 科目 世语 0000001 口座曲号 解約口座 口田香号 解約口座 あ取引成 料目 本店営業部 定期 8505308 解約明細 口座香号 お除り番号 定期預金種類 お使り金額 解約明細 ¥10年 予修入期間 あ予修り日 3歳期日 減期時のの取扱し、 約約22分 お預り番号 08 ネット定期元金柑続 定期預金種類 お預り金額 10,000円 利率 0.11% 预入期間 1年 2017年09月20日 のの場合、当金属 お預り日 URANE I 2019年09月20日 ワンタイムパスワード入力 満期時の取扱い 解約区分 元金組続 中連解約 ンタイムパスワ 理解的の場合、当全層所定の中途解的利率を運用します。 ークンに表示されている \*6桁 を入力してくださ い。 (30秒毎に数字が変更さ れます。) 確認用バスワード入力 (半角数字) FOX1), (2)(2) た数字を半角でそれぞれ入力してください |客様力 イ ウ エ オ (2) **h** (1) 7 + \*\*\* \*\*\* (1)(2) (2)(1) 11 戻る 反る 中止 実行 中止 実行

# 5. 定期解約完了画面

| 取引結                  | 果画面                      | が表示              | され、        | 解約の   | 手続き         | きは完             | 了と   | :なりま   |
|----------------------|--------------------------|------------------|------------|-------|-------------|-----------------|------|--------|
| <b>後</b> 残高照会        |                          | <del> </del> "振込 | <b></b> 定期 | 🔷 諸届け | 2 契約<br>情報変 | 者<br>更 1<br>■ 照 | 引履歴会 |        |
|                      |                          |                  |            |       | 定           | 期預入             | 定期解約 | 定期口座照会 |
| 定期解約                 | 191364-1-107 b \$111-1-1 |                  |            |       |             |                 |      |        |
| ALAHRTFJLLIEIEN // A | ANDARY YES F BREVE       | COVERS F 400 HOR |            |       |             |                 |      |        |
| お取引いただき              | ありがとうござい                 | ました。下記の          | 内容で承りまし;   | Έ.    |             |                 |      |        |
| 受付内容                 |                          |                  |            |       |             |                 |      |        |
| 受付番号                 |                          | 0HT9B18MP2       | LF         |       |             |                 |      |        |
| 受付時刻                 |                          | 2017年09月20       | 日13時47分40秒 |       |             |                 |      |        |
| 振替先口座                |                          |                  |            |       |             |                 |      |        |
| お取得                  | 引店                       | 料目               |            |       | 口座番号        |                 |      |        |
| 本店営業部                |                          | 普通               | 0000001    |       |             |                 |      |        |
| 解約口座                 |                          |                  |            |       |             |                 |      |        |
| お取る                  | 北店                       | 科目               |            |       | 口座番号        |                 |      |        |
| 本店営業部                |                          | 定期               | 8888888    |       |             |                 |      |        |
| 解約明細                 |                          |                  |            |       |             |                 |      |        |
| お預り番号                |                          | 03               |            |       |             |                 |      |        |
| 定期預金種類               |                          | ネット定期元金維         | 続          |       |             |                 |      |        |
| お支払い金額               |                          | 10,000円          |            |       |             |                 |      |        |
| 利率                   |                          | 0.001%           |            |       |             |                 |      |        |
| 預入期間                 |                          | 1年               |            |       |             |                 |      |        |
| お預り日                 |                          | 2017年09月20日      |            |       |             |                 |      |        |
| 満期日<br>注##Bat o Fair |                          | 2018年09月20日      |            |       |             |                 |      |        |
| 満規時(2)取扱い<br>配約マム    |                          | 元金融院             |            |       |             |                 |      |        |
| 解初区分                 |                          | 中速解約             |            |       |             |                 |      |        |